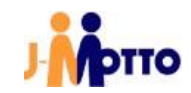

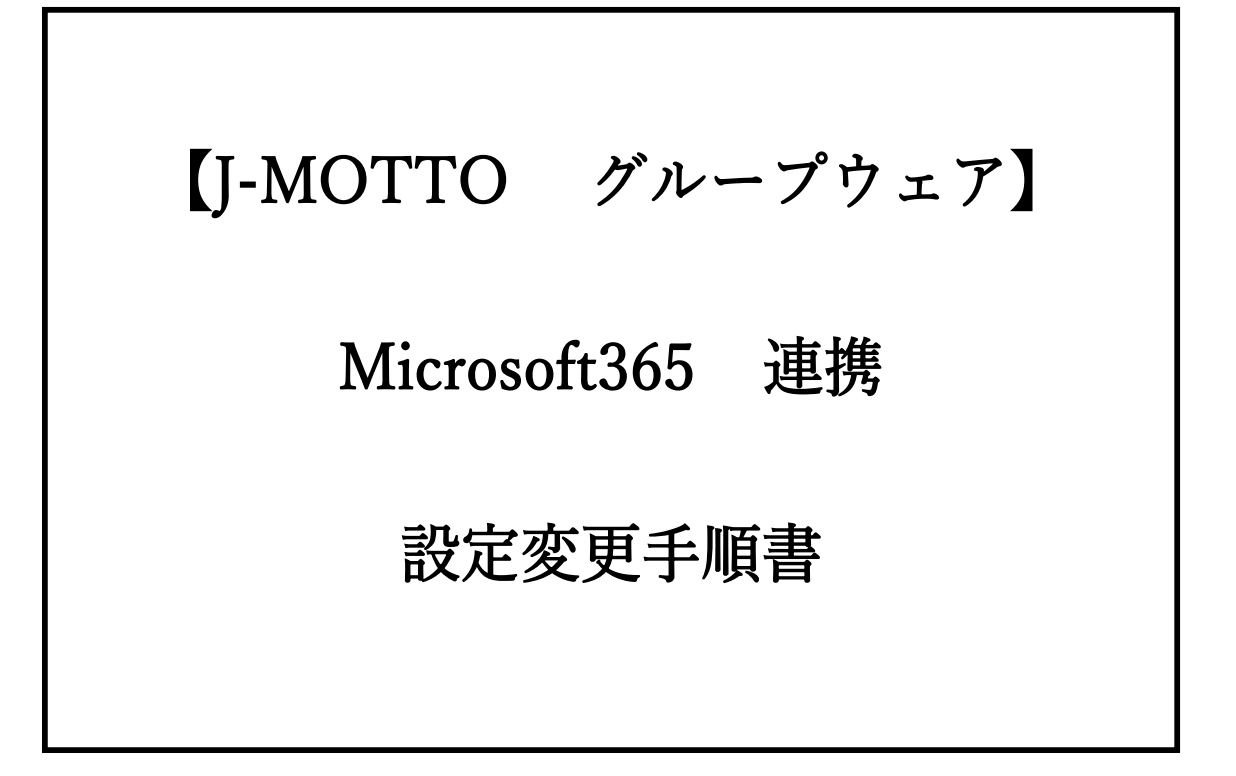

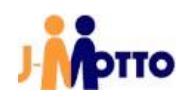

① お持ちのMicrosoft365の管理アカウントで、ブラウザからAzureにサインインします。

| Microsoft Azure                     |                     |    |  |
|-------------------------------------|---------------------|----|--|
| Microsoft                           |                     |    |  |
| <b>サインイン</b><br>Microsoft Azure を続行 |                     |    |  |
| メール、電話、Skype                        |                     |    |  |
| アカウントにアクセスできない                      | 物日、TFMCCCより。<br>N場合 |    |  |
|                                     | 戻る                  | 次へ |  |
|                                     |                     |    |  |
| GitHub アカワン<br>G サインインオプミ           | イトビリコンコン<br>ヨン      |    |  |
|                                     |                     |    |  |

②「Azure Active Directory」をクリックします。

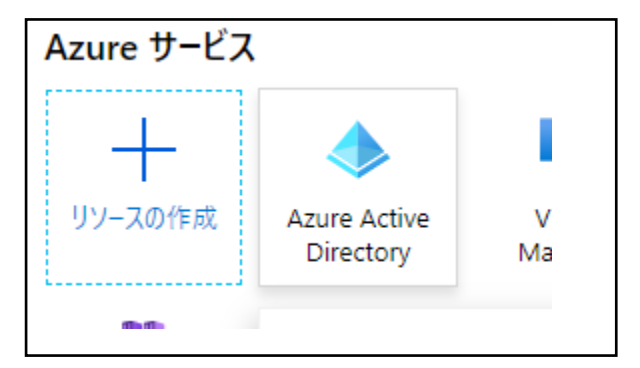

③ 画面左部のメニューから「アプリの登録」をクリックします。

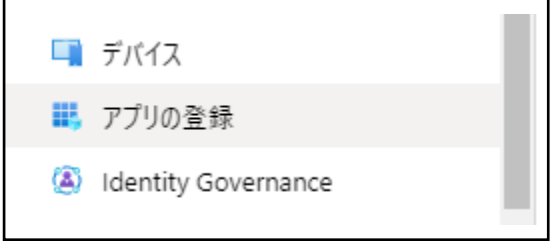

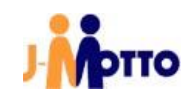

④ ご利用中のMicrosoft 365連携で使用しているアプリを選択します。

|                      | キャンストレー キャンステレビ キャンス オート キャンス オート キャンス キャンス キャンス ちゅう ちゅう しんしょう ちゅう ちゅう ちゅう ちゅう ちゅう ちゅう ちゅう ちゅう ちゅう ちゅ |         |           |
|----------------------|----------------------------------------------------------------------------------------------------|---------|-----------|
| 4 個のアプリケーションが見つかりました |                                                                                                    |         |           |
| 表示名 ↑↓               | アプリケーション (クライアント) ID                                                                                  | 作成日 ↑↓  | 証明書とシークレッ |
| 49                   | 5ec1                                                                                                  | 22/9/2  | ✔ 現在      |
| ML N                 | 66b2                                                                                                  | 22/7/15 | ♥ 現在      |
| ML N                 | 550b                                                                                                  | 22/5/24 | ♥ 現在      |
|                      |                                                                                                    |         | _         |

⑤「API のアクセス許可」メニューをクリックします。

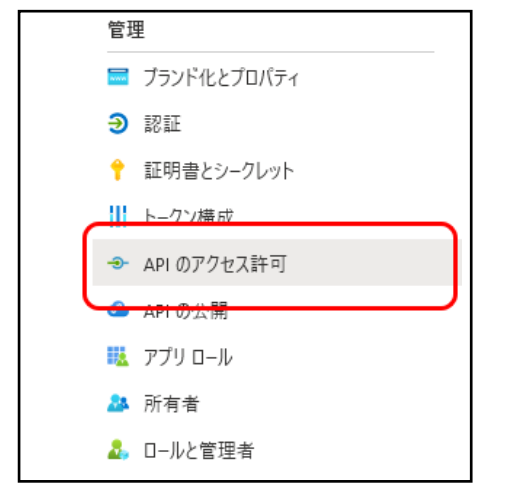

⑥「+アクセス許可の追加」ボタンをクリックします。

| 構成されたアクセス許可                                                                 |                        |                                                   |
|-----------------------------------------------------------------------------|------------------------|---------------------------------------------------|
| アブリケーションは、同意のプロセスの一環<br>必要なすべてのアクセス許可を含める必要                                 | 影としてユーザーか<br>要があります。 ア | 管理者からアクセス許可が付与され <sup>.</sup><br>クセス許可と同意に関する詳細情報 |
| + アクセス許可の追加 🗸 株式:                                                           | 会社ネオジャパン               | に管理者の同意を与えます                                      |
| API / アクセス許可の名前                                                             | 種類                     | 説明                                                |
| ∽ Microsoft Graph (1)                                                       |                        |                                                   |
|                                                                             | モビネル                   |                                                   |
| User.Read                                                                   | 安仕済め                   | Sign in and read user profile                     |
| User.Read                                                                   | 安住済め                   | Sign in and read user profile                     |
| User.Read<br>V Office 365 Exchange Online (1)<br>Calendars.ReadWrite.Shared | 委任済み                   | Sign in and read user profile<br>ユーザーと共有カレンダーの読み取 |

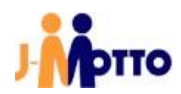

⑦「所属する組織で使用している API」タブを選択後、「API 名またはアプリケーションIDを入力 します」の入力欄に、「Microsoft Graph」を入力して検索後、選択します。

| API アクセ       | ス許可の要求              |         | ×                                  |
|---------------|---------------------|---------|------------------------------------|
| API を選択します    |                     |         |                                    |
| Microsoft API | 所属する組織で使用している API   | 自分の API |                                    |
| API を公開するディ   | レクトリ内のアプリは、以下のとおりです |         |                                    |
| P Microsoft G | aph                 |         |                                    |
| 名前            |                     |         | アプリケーション (クライアント) ID               |
|               |                     |         | 00000003 0000 0000 0000 0000000000 |

⑧ アプリケーションに必要なアクセス許可の種類で「委任されたアクセス許可」を選択します。

| API アクセス許可の要求                                                                                   |                                                                              |
|-------------------------------------------------------------------------------------------------|------------------------------------------------------------------------------|
| < すべての API<br>Microsoft Graph<br>https://graph.microsoft.com/ ドキュメント ♂<br>アプリケーションに必要なアクセス許可の種類 |                                                                              |
| 委任されたアクセス許可<br>アプリケーションは、サインインしたユーザーとして API にアクセスする必要がありま<br>す。                                 | アブリケーションの許可<br>アブリケーションは、サインインしたユーザーなしで、 バック グラウンド サービスまたに<br>デーモンとして実行されます。 |

 ⑨「アクセス許可を入力し始めると、これらの結果がフィルター処理されます」の入力欄に 「calendars」を入力後、「Calendars.ReadWrite.Shared」にチェックを入れます。

| アクセス許可を選択する                                                              | すべて展開                                                                                |
|--------------------------------------------------------------------------|--------------------------------------------------------------------------------------|
|                                                                          | ×                                                                                    |
| 管理者の同意が必要"列には、組織の既定値が表示されは、ご自分の組織や、このアプリが使用される組織の値が別                     | れます。ただし、ユーザーの同意は、アクセス許可、ユーザー、アブリごとにカスタマイズできます。この列に ×<br>反映されていない場合があります。 <u>詳細道報</u> |
| アクセス許可                                                                   | 管理者の同意が必要                                                                            |
| ✓ Calendars (1)                                                          |                                                                                      |
| Calendars.Read ①<br>Read user calendars                                  | いいえ                                                                                  |
| Calendars.Read.Shared ①<br>Read user and shared calendars                | いいえ                                                                                  |
| Calendars.ReadWrite ①<br>Have full access to user salendars              | いいえ                                                                                  |
| Calendars.ReadWrite.Shared ①<br>Read and write user and shared calendars | いいえ                                                                                  |

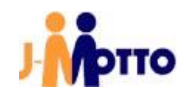

10「アクセス許可の追加」ボタンをクリックします。

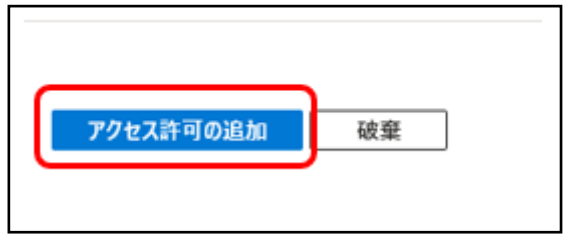

「アクセス許可」が終了すると、「APIのアクセス許可」画面になりますので、追加したアクセス許可 が表示されていることをご確認ください。

| フリケーションは、同意のフロセスの一場<br>・要なすべてのアクセス許可を含める必要 | にとしてユーザーか<br>要があります。 ア | 管理者からアクセス許可か何与されている場合、APIを呼び出<br>クセス許可と同意に関する詳細情報 | 9 ことが承認されます。 備 |
|--------------------------------------------|------------------------|---------------------------------------------------|----------------|
| ┿ アクセス許可の追加 🗸 株式会                          | 会社ネオジャパン               | ・ に管理者の同意を与えます                                    |                |
| API / アクセス許可の名前                            | 種類                     | 説明                                                | 管理者の同意         |
| ✓ Microsoft Graph (2)                      |                        |                                                   |                |
| Calendars.ReadWrite.Shared                 | 委任済み                   | Read and write user and shared calendars          | いいえ            |
| User.Read                                  | 委任済み                   | Sign in and read user profile                     | いいえ            |
| ∨ Office 365 Exchange Online (1)           |                        |                                                   |                |
| Calendars.ReadWrite.Shared                 | 委任済み                   | ユーザーと共有カレンダーの読み取り/書き込み                            | いいえ            |

※API のアクセス許可を更新するため、「Microsoft 365 でログイン」ボタンによるログ イン時に、「要求されているアクセス許可」を「承諾」するダイアログが表示される可能 性があります。ダイアログが表示された場合は、「承諾」を行ってください。

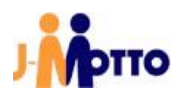

※以降の作業は、2022/11/19のアップデート後に行って頂くようお願い致します。(以前 にアクセスしてもご利用はできません。)

① シングルサインオン用 URL のアドレスが一部(下記色がついた箇所)変更になります。 変更後の URL でアクセスしていただくようお願い致します。

<既存>URL 例:

https://login.microsoftonline.com/common/oauth2/authorize?response\_type=c ode&resource=https://outlook.office365.com/&client\_id=a1234567-1234-ab56ab12-a1234567890b&redirect\_uri=https://gws49.j-motto.co.jp/cgi-bin/ JM1234567/zo365connect.cgi

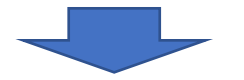

<変更後>URL例:

https://login.microsoftonline.com/common/oauth2/authorize?response\_type=c ode&resource=https://graph.microsoft.com/&client\_id= a1234567-1234-ab56ab12-a1234567890b&redirect\_uri=https://gws49.j- motto.co.jp/cgibin/JM1234567/zo365connect.cgi

以上で設定は終わりになります。